Android 系スマホの Zoom アプリ起動と会議の参加について

Google Play ストア

- 1. インストール(初回のみアプリをインストールします)
  - 1)「Google Play ストア」を 開きます
  - Zoom アプリ(Zoom Cloud Meeting)を
    探して、ダウンロード後にインストール
  - 3) Zoom アプリを「開き」ます (途中、設定内容に同意して)

- 2. Zoom アプリの起動後に会議参加
- 1)スマホのアプリー覧画面で「Zoom」アプリ選択 図のように、青地に白いカメラのアイコンです

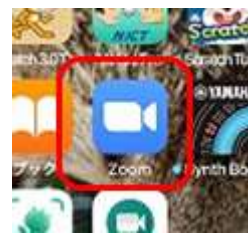

- 2) 青い「ミーティングに参加」のアイコンをクリック

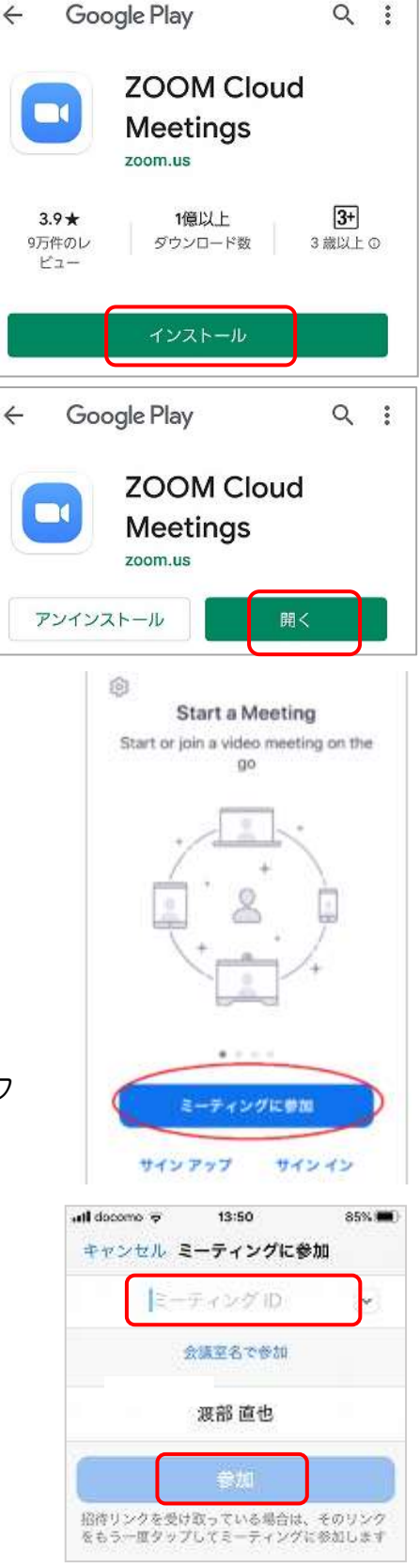